# PENSE-BÊTE

## **CONFIGURATION D'UNE MACHINE DEBIAN 12** Les étapes essentielles après l'installation de base

ETAPE 1 – AJOUT DE L'UTILISATEUR DEBIAN DANS LE GROUPE « SUDO »

- Connectez-vous en tant que « root » sur la machine Debian 12
- Installez « sudo » en saisissant la commande suivante :

#### apt install sudo -y

• Ajoutez l'utilisateur, créé lors de l'installation, dans le groupe « sudo » avec la commande suivante :

usermod -aG sudo XXX (remplacez XXX par le nom de l'utilisateur)

• Vérifiez que l'utilisateur est bien membre du groupe « sudo » en saisissant la commande suivante :

groups XXX (remplacez XXX par le nom de l'utilisateur)

ETAPE 2 – CONFIGURATION, SI NECESSAIRE, DE L'ADRESSAGE IP FIXE DE LA MACHINE

- Ouvrez une session sur votre machine Debian avec un utilisateur possédant les droits « sudo »
- Saisissez la commande suivante :

#### sudo nano /etc/network/interfaces

 Indiquez les paramètres IP souhaités sous la forme suivante (<u>adresses IP à adapter à votre environnement</u> <u>réseau !</u>) :

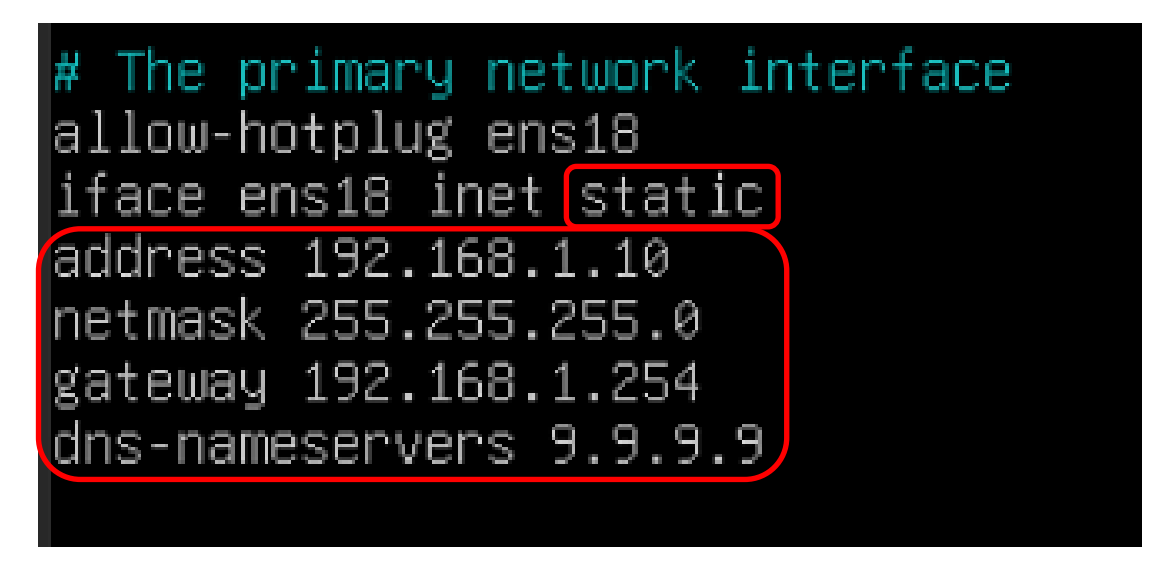

- Une fois les paramètres réseau configurés, quittez et sauvegardez vos modifications ainsi :
  - CTRL + X
  - o **O**
  - Entrée

- Ouvrez une session sur votre machine Debian avec un utilisateur possédant les droits « sudo »
- Saisissez la commande suivante :

#### ip a

ETAPE 4 – AFFICHER LA PASSERELLE DE LA MACHINE DEBIAN

- Ouvrez une session sur votre machine Debian avec un utilisateur possédant les droits « sudo »
- Saisissez la commande suivante :

#### ip route show

#### ETAPE 5 – AFFICHER LE NOM DE LA MACHINE DEBIAN

- Ouvrez une session sur votre machine Debian avec un utilisateur possédant les droits « sudo »
- Saisissez la commande suivante :

## hostname -f

ETAPE 6 – INSTALLER SSH SUR LA MACHINE DEBIAN

- Ouvrez une session sur votre machine Debian avec un utilisateur possédant les droits « sudo »
- Saisissez la commande suivante :

#### sudo apt install openssh-server -y

• Pour vous connecter en SSH sur votre machine, saisissez la commande suivante :

#### ssh XXX@IP\_machineDebian

Attention, en fonction de votre configuration, il sera peut-être nécessaire d'ajouter une règle dans votre routeur afin d'ouvrir le **port « 22 ».** L'ouverture du port permettra d'accéder à votre machine Debian via SSH.

## QUELQUES COMMANDES UTILES

• <u>Arrêter la machine</u> :

#### sudo init O

• <u>Redémarrer la machine</u> :

## sudo init 6 ou sudo reboot

• Afficher l'espace disponible sur le disque :

## df -h

• Ajouter le paquet « TREE » qui permet l'affichage d'un « arbre des fichiers » de manière visuelle :

#### sudo apt install tree -y

• Changer le mot de passe d'un utilisateur :

## sudo passwd XXX (remplacer XXX par le nom de l'utilisateur concerné)

• Lister les fichiers et dossiers cachés :

## ls -lath

• <u>Créer un fichier</u> :

## touch nom\_du\_fichier

• <u>Créer un dossier</u> :

## mkdir nom\_du\_dossier

• Créer un dossier et un sous-dossier à l'intérieur :

## mkdir -p dossier/sousdossier

• Afficher le répertoire de travail :

## pwd

• <u>Retourner à la « racine »</u> :

## cd /

<u>Effacer l'écran</u> :

#### clear

• <u>Afficher l'aide d'une commande</u> :

#### man nom\_de\_la\_commande

• Ajouter un utilisateur :

## sudo adduser nom\_utilisateur

• <u>Supprimer un utilisateur</u> :

## sudo deluser nom\_utilisateur

• Modifier le nom de la machine Debian et le fichier réseau de la machine Debian :

*sudo nano /etc/hostname (modification du nom de la machine) sudo nano /etc/hosts (modification du fichier réseau de la machine)* 

• Afficher le nom de la machine Debian et le nom dufichier réseau de la machine Debian :

hostname -f cat /etc/hosts